## 佳为 AI-收银秤使用设置说明 (2502 新版)

## -、 软件设置相关参数

将 Ai 功能所需文件夹 HPRT\_Smart\_DLL 复制 D:\JwForAll\APIDLL 目录下,
 将 HPRT\_Smart\_DLL 目录下的 libiomp5md.dll、SyncSDK.dll、SyncSDK\_PB.dll 复
 制到 D:\JwForAll 目录下。Jwpos 主程序需用支持版本。

2、其它品牌秤不需要这个:如果是新款"佰伦斯 AI 摄像头" AI 收银秤需配 套程序文件(Bls\_Ai 复制到 D:\JwForAll\APIDLL 目录下,再将 autoreplyprint.dll 和 YkPosdll.dll 复制到 D:\JwForAll 下),联系相关人员单独获取文件。

3、收银秤设置如下:

首先需设置对应品牌秤接口参数(参考 PC 收银秤设置说明):

xyk\_qck=对应品牌秤接口参数(参考 PC 收银秤设置说明)

syc\_comx=1

//收银秤串口号: 1=COM1; 0=没有收银秤,缺省=0

cmpkey=1

//触摸屏自动弹出软键盘: 1=弹出, 0=不弹出, 缺省=0。

syc\_jmxs=4

//显示新版 AI 触摸界面

jw\_sycai=13

//佳为 Ai-PC 收银秤启用:第1位=0不启用(默认),第1位=1 启用 Ai 识别功能;第2位秤识别类型方式=3(新版 Ai 收银秤软件)

4、需安装一下 MSVBCRT-X86-X64-VC 运行库

5、win7系统需要安装一下"Win7系统微软 TTS 语音修复"语音库补丁

二、 软件 Ai 功能开通注册和激活(登录软件会提示注册)

1、佳为 Ai 功能开通注册:

|                        |                                            |                                 |                      | - 0 ×                       |
|------------------------|--------------------------------------------|---------------------------------|----------------------|-----------------------------|
| G 佳为软件演示AI收银           | 收银员:我是谁<br>单 号: 301000241                  | 授权人:8888<br>挂 单:0               | 23-08-08             | 8 23:56:56                  |
| 序 品名规格 单位 单价 数量        | 金额 商品: 上一页 下一页 搜索:                         | 页数: 25页 <497个                   | 整单<br>折扣             | 单品 修改<br>折扣 单价              |
| Q 任为Air                | 283 285 289<br>PC秤注册激活審口(230701) >         | <b>291</b><br>华长寿果 22           | 修改 (<br>数量           | 修改 查询 金额 商品                 |
| 客戶                     | 名称: 佳为软件演示<br>号: 7887977920010107158259587 | 00.00/kg 36.00/kg 696 729       | 打开 4 钱箱 才            | 收银 调取                       |
| · 请4                   | i入验证密码: 未激活                                | 旺什锦糖<br>38.00/kg<br>40.00/kg    | <br>向上 「             | 向下<br>新<br>新<br>新<br>系<br>统 |
|                        |                                            | 763<br>味玉米通 永兴隆笑口<br>枣          | 会员 1<br>卡 <b>F</b> 9 | 查储 储值<br>卡F7 卡F2            |
|                        | 确定取消                                       | 45.00/kg 21.00/kg               | 微支<br>(<br>付F3 (     | 歳支 信用<br>対F5 卡F4            |
|                        |                                            | →<br>心併<br>56.00/kg<br>30.00/kg | 礼券<br>币 <b>F6</b>    | 其它 现金<br>近 <b>F8</b> 确认     |
|                        |                                            |                                 | 合计                   | 0.00 后台                     |
| 「「「」」                  | 0 00                                       |                                 | 收款                   | 0.00 -                      |
| <b>寛 [ ] _ [ ] [ ]</b> | $\mathbf{U}_{\mathbf{U}}$                  |                                 | 回找                   | 0.00                        |
|                        |                                            |                                 | 件数                   | 扣 0.00                      |
| 下亏 姓名 电店 忌积分 已奖分 积分    | 夸我 卞级 循值 开卞口                               |                                 |                      | 功能选项                        |
|                        | <b>攴持(400-0809-400)   授权号:7887977920</b>   | 01010                           |                      |                             |
|                        |                                            |                                 |                      |                             |

2、Ai 收银秤识别功能激活(需收费注册)

|                 |                                                                                                    | – 0 X                                                                                                    |
|-----------------|----------------------------------------------------------------------------------------------------|----------------------------------------------------------------------------------------------------|
| 0 佳为软件演示AI收银    | 收银员:我是谁 授权人:8888<br>单 号:301000241 挂 单:0                                                                                                    | 23-08-08 23:56:37                                                                                                    |
| 序 品名规格 单位 单价    | 数量 金額 商品: 上一页 茂索: 页数: 3页 <56个                                                                                                    | 整单 单品 修改                                                                                                    |
|                 | 70004         80002         10008         80003         10009           ( 佳为AI-PC伟注励激励自(230701)         X         放蜜兰香<br>徐观音         X         放蜜兰香<br>徐观音         19.00/全         19.00/全           客户名称:         佳为软件演示         19.00/全         1330354         1330354 | 修改         查询           修改         查询           數量         金额           打开         收银           钱箱         挂单                                                                                                    |
|                 | 请输入AI秤注册码激活: 未激活 <sup>特大</sup> 意到 将大者划 120.00/Kg 120.00/Kg 120.00/Kg 120.00/Kg 1740002 1740002                                                                                                    | 向上 向下 系统<br><u>↑</u> ↓<br><u>↑</u> ↓<br><u>↓</u> ↓<br><u>↓</u> ↓ <u>↓</u> ↓<br><u>↓</u> ↓ <u>↓</u> ↓<br><u>↓</u> ↓ <u>↓</u> ↓<br><u>↓</u> ↓<br><u>↓</u> ↓ <u>↓</u> ↓ <u>↓</u> ↓<br><u>↓</u> ↓ <u>↓</u> ↓ <u>↓</u> |
|                 | <ul> <li>         ・ 通道 (1) (1) (1) (1) (1) (1) (1) (1) (1) (1)</li></ul>                                                                                                    | 会贝     量確     確値       卡F9     卡F7     卡F2       微支     微支     信用       付F3     付F5     卡F4                                                                                                    |
|                 | <60.00/kg 42.00/kg 660.00/Kg 55.00/kg                                                                                                    | 礼券 其它 现金<br>币F6 币F8 确认                                                                                                    |
| 佐 • •           |                                                                                                    | 合计 0.00 后台                                                                                                    |
|                 |                                                                                                    | 收款 0.00 -                                                                                                    |
| 算 <b>U.UU</b>   | <b>U. UU</b>                                                                                                    | 回找         0.00         0           件数         扣         0.00                                                                                                    |
| 卡号 姓名 电话 总积分 已奖 | ▶ 积分 零钱 卡级 储值 开卡日                                                                                                    | 切能选项                                                                                                    |
| 佳为轶             | 件技术支持(400-0809-400) 授权号: 788797792001010                                                                                                    |                                                                                                    |

三、重启前台软件启用 Ai 功能后在重量显示小框<sup>0.000</sup> <sup>100</sup> 长按 2 秒(鼠标右 键)打开系统设置进行相关设置

- 1、 匹配散装生鲜商品图片
- 2、 匹配散装生鲜商品拼音和五笔首字母,方便快速手工搜索
- 3、 可勾选设置其它功能(见图)

|                                                    |                                             |                          |                              |                   |                   | ð ×               |
|----------------------------------------------------|---------------------------------------------|--------------------------|------------------------------|-------------------|-------------------|-------------------|
| <b>①</b> 佳为软件演示Al收银                                | 0.000 <sup>暫停</sup><br>弹窗                   | 收银员:我是谁<br>单 号:301000241 | 授权人:8888<br>挂 单:0            | 23-08-0           | 8 23:5            | 8:24              |
| 序 品名规格 单位 单价 数量 金额                                 | 商品:上一页 下一页                                  | 1. 搜索: 〕                 | ī数:25页 <497个<br>×            | 整单<br>折扣          | 单品<br>折扣          | 修改<br>单价          |
| 图片匹配                                               | 清除图片                                        | 清除学习数据                   | ·果 22                        | 修改<br>数量          | 修改<br>金额          | 查询<br>商品          |
| 匹配拼音五笔                                             | 归零                                          | 去皮                       | g 36.00/kg<br>729<br>糖 味之旅小熊 | 打开<br>钱箱          | 收银<br>挂单          | 调取<br>挂单          |
| <u> </u>                                           | 恢复受习数据                                      | 摄像头检测                    | (g(#<br>(#).00/kg            | 「向上               | 向下                | 系统<br>暂停          |
| 「 启用语音播报(名                                         | 称+金额) 「不                                    | 显示散装商品图片                 | ·通 永兴隆笑口<br>枣 21 00/kg       | 会员<br>卡F9         | 查储<br>卡F7         | 储值<br>卡F2         |
| <ul> <li>□ 识别单个商品标签</li> <li>□ 计件商品识别确认</li> </ul> | <ul><li>自动输入 □ 关</li><li>先输数量 □ 关</li></ul> | 闭拼音首字母搜索<br>闭五笔首字母搜索     | <b>499</b><br>夫 法国信思什        | 微支<br>付F3         | 微支<br>付F5         | 信用<br>卡 <b>F4</b> |
| □ 标签不显示限时特                                         | 价的单价 0 引                                    | b>防干扰识别误差                | 锦饼<br>                       | 礼券<br>币 <b>F6</b> | 其它<br>币 <b>F8</b> | 现金确认              |
| 4                                                  |                                             |                          |                              | 合计                | 0.00              | 后台                |
|                                                    | 设备码: JWA10001 >                             | 状态: 己激活                  |                              | 收款                | 0.00              |                   |
|                                                    | : 486 佳为软件Al(j                              | <u>w230701)</u>          |                              | 回找                | 0.00              | 0                 |
|                                                    | 储值 开卡日                                      |                          | 28                           | 11 22             | L T               | 0.00              |
| ▶ 3 지대 집법 집중기 나웃기 중기 좋지 ▶ 32                       |                                             |                          |                              |                   | 功能                | 选项                |
| 佳为软件技术支持(400-0                                     | 0809-400) 授权;                               | <b>号: 788797792001</b> 0 | )10                          |                   |                   |                   |

- 四、其他说明
  - 支持散装特价商品价格同步 AI 标签显示(按天限时特价),其他特价输入后软件会自动判断执行。
  - 2、支持多种单位商品判断(KG、斤、G、克、两、磅、个等)。
  - 3、支持手工拍照(长按商品标签2秒即右键)更换图片或者把图库中正确 的图片(大小参考图库样板)名称修改成对应商品的生鲜码拷贝到这个 路径下就可以: D:\JwForAll\APIDLL\HPRT\_Smart\_DLL\Image\PLU
  - 4、同一客户如有多台 AI 收银机器,学习一台机器数据后可以复制更新D:\JwForAll\APIDLL\HPRT\_Smart\_DLL\AIData 文件夹(241104 以前 AI 程序)

为此路径),241105 以后的 AI 程序 AI 学习数据路径变更为 D:\opoWinCloudDownload\AiLibrary\AlData(复制更新即可),如果是以前 正常使用的版本升级更新也请将原学习数据文件夹 AlData 复制到此路 径才能识别,其他机器就不用再学习一次。

5、第一次使用软件商品数据需要学习一遍,下次自动识别。

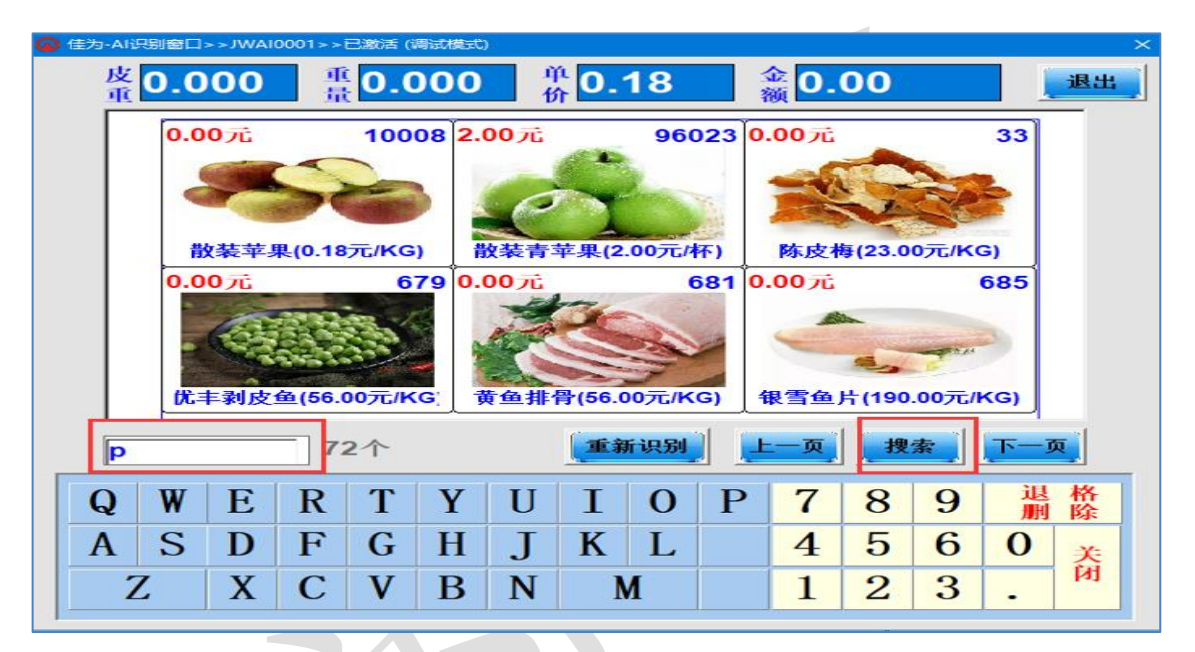

6、如需要调用完整虚拟键盘使用点击软件左上界面图标即可。

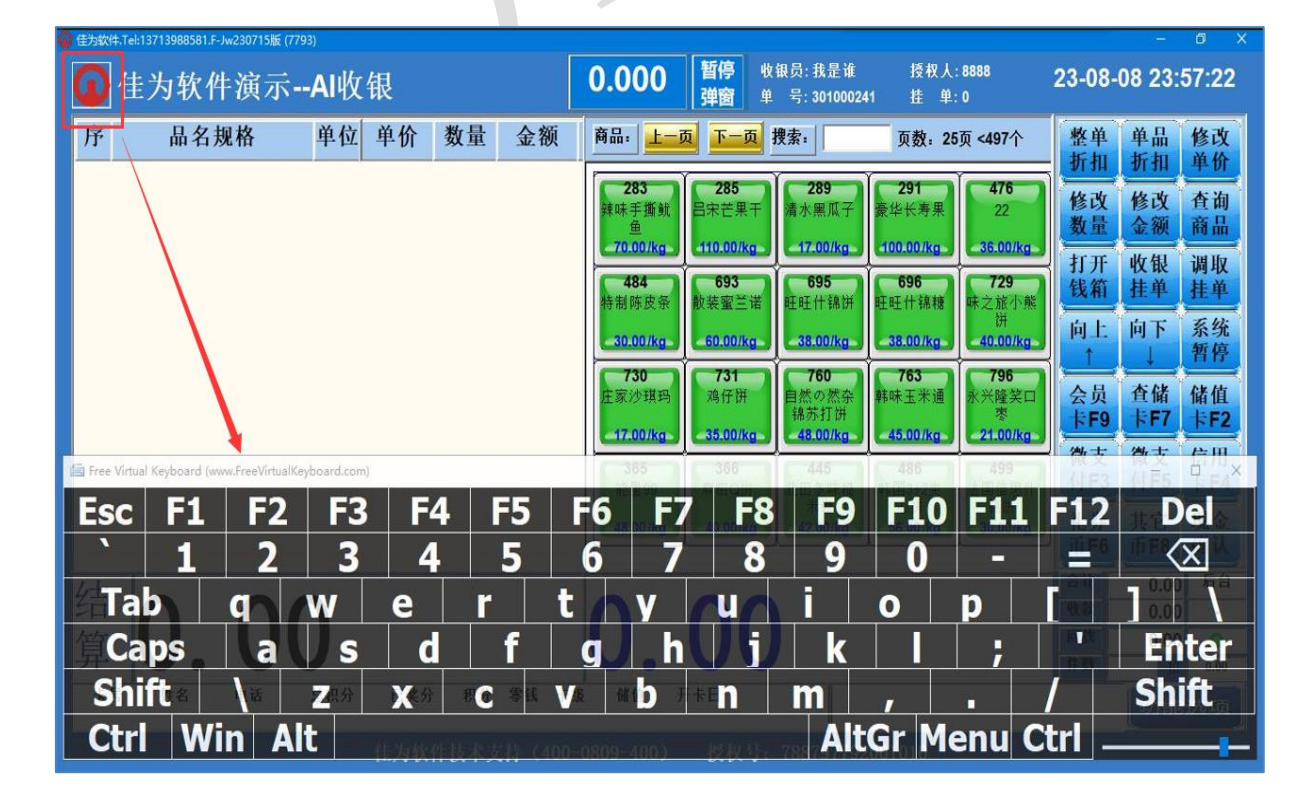

- 7、说明:有些客户系统触摸商品标签显示不完整,需要再随便安装一个纸 张大小为 A4 的打印机驱动名称命名为 JW-Print(否则显示不完整)。
- 8、增加 AI-PC 界面数据窗口背景颜色和文字颜色自定义设置功能

syc\_backcolor=255,255,225

//PC 秤收银界面数据窗口背景颜色

//默认 255,255,225

//黑色 0,0,0

syc\_textcolor=0,0,128

//PC 秤收银界面数据窗口文字颜色

//默认 0,0,128

//白色 255,255,255

9、普通收银佳为支付语音提醒(需配套语音文件安装语音库)

ptsy\_yyts=22

//普通收银佳为支付语音提醒(需配套语音文件): 左第一位=1 支 付成功语音提醒, =2 按支付方式提醒, =0 不提醒(默认); 左第二位

=1 支付失败语音提醒,=2 方式提醒 2,=0 不提醒(默认)。

10、触摸界面选择快捷商品显示条件设置:

zzsy\_kjsp=3

//=1 触摸选"购物袋等"显示后台设置的快捷商品且有设置货

位码的才显示(默认=0)

//=3显示有设置货位码的所有商品(按货位码排序显示)

11、如果是新款"佰伦斯"AI 收银秤使用激活和备份、恢复在线学习数据

功能需要设置运行"开启代理并设置开机自启动.bat"才可使用。(设

置程序在这个目录下 D:\JwForAll\APIDLL\Bls\_Ai\sdm-auto-proxy)

12、有些触摸 AI 收银机器因系统分辨率无法调整导致字体和界面显示小问题(主要针对壹佳一 AI 秤,系统标准缩放比例设置为 150%)。

syc\_jmsf=1

//前台启动触摸界面判断方式:=0 按分辨率自动判断位置大小(默认);=1 按"系统更改文本、应用等项目的大小缩放比例功能"手工调整合适大小。

| ◎ ● ◆ 控制面板 ◆ 外观和个性化 ◆ 显示 ◆ 屏幕分辨率                      | <ul> <li>+→ 提素控制面板 P</li> </ul> |
|-------------------------------------------------------|---------------------------------|
| 更改显示器的外观                                              |                                 |
|                                                       |                                 |
| 显示器(S): <b>112.多个监视器 ▼</b><br>分辨率(R): 1920×1080(惟存) ▼ |                                 |
| 方向(O): 機能) -                                          |                                 |
| ≫加小或(W) 國地区型加小 ▼<br>这是您当前的主冒示器。 高级设置                  |                                 |
| 放大或喻小文本和其他项目     成立道德探什么显示器设置?                        |                                 |
| <b>确定 取消</b> 症用(A)                                    |                                 |
|                                                       |                                 |
|                                                       |                                 |
|                                                       |                                 |

|                                                           |                                                                                                    | - 41 |
|-----------------------------------------------------------|----------------------------------------------------------------------------------------------------|------|
| <ul> <li>◆ ●●●●●●●●●●●●●●●●●●●●●●●●●●●●●●●●●●●●</li></ul> | <ul> <li>麻竹性化 ◆ 显示</li> <li>唐文明之子、 「「「」」」」、「「」」」、「「」」」、「「」」」、「「」」」、「「」」」、「「」」」、「「」」」、「「」」」、「「」」」、「「」」」、「「」」」、「「」」」、「「」」」、「「」」」、「「」」」、「「」」」、「「」」」、「「」」、「」」、「」」、「「」」、「」」、「」」、「」」、「」」、「」」、「」」、「」」、「」」、「」」、「」、「</li></ul> | ▼ 49 |

- 13、如 AI 摄像头拍摄区域太广会影响识别效果可以使用"佳为 AI-图片 坐标查看获取工具"获取合适坐标后设置识别区域。 操作说明:
  - 1. 复制一张 AI 学习的图片
  - 2. 点"选择图片"打开复制的图片
  - 3. 拖动设置到合适区域
  - 4. 点"计算坐标"获取 x,y,w,h 值
  - 5. 将新的 x,y,w,h 值填在对应的配置文件里保存

(D:\JwForAll\APIDLL\HPRT\_Smart\_DLL\CameraRect.ini),重启软件,

 O Form
 一 一 一 
 人

 99,3
 756,4
 原图大小: 1920x1080
 進择图片
 计算坐标

"预览摄像头图片"在合适区域即可按设置区域识别。

说明: 百伦斯 AI 摄像头的称用百伦斯自带工具预览设置即可。

<sup>(</sup>需配套 JWPOS 版本程序和 AI 程序才支持)